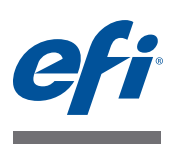

# インストールガイド Command WorkStation 5.6 Fiery Extended Applications 4.2

Fiery Extended Applications Package (FEA) v4.2には、Fiery サーバーと関連するタスクを実行するために必要な Fiery アプリケーションが含まれています。本書は、Fiery Extended Applications Package (FEA) v4.2をお使いのクライアントコンピューターまたは Fiery サーバーにインストールする方法について説明します。

Fiery Software Managerは Fiery Extended Applications (FEA)のすべてのインストールに含まれています。Fiery アプリケーションの初回インストールおよびアップデートのガイダンスを行います。詳細は、「Fiery Software Manager」(4ページ)を参照してください。

このバージョンの Fiery Extended Applications (FEA) をインストールすると、ユーザーが Fiery サーバーの言語サポートをアップデートしたり、サービス技術者が Fiery JDFのアッ プデートに対応した Fiery サーバーソフトウェアのアップデートを実行できるようになり ます。

# Fiery Extended Applicationsのシステム要件

Fiery Extended Applications (FEA) で、次のシステムまたはコンピューターに Command WorkStation をインストールできます。

• サーバーベースの Fiery サーバー (System 9以降)

組み込みの Fiery サーバーは Linux ベースのため、FEA を直接インストールできません。

Fieryサーバーにインストールされているシステムソフトウェアがわからない場合は、 「Fieryサーバーのシステムソフトウェアバージョンを確認するには」(1ページ)を参照 してください。

 サポートされている Windows または Mac OSのユーザーコンピューター 詳細については、『設定管理』を参照してください。

このバージョンのFEAがインストールされているユーザーコンピューターからは、サー バーベースのFieryサーバー(**System 8 Release 2 以降**)に接続できます。

### FIERY サーバーのシステムソフトウェアバージョンを確認するには

次のいずれかを行います。

- Command WorkStation で Fiery サーバーに接続し、「デバイスセンター」をクリックします。
- Fiery サーバーの設定情報ページを印刷し、「サーバー情報」>「ソフトウェア」を参照 します。

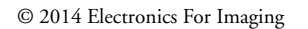

45129251

## Fiery サーバーへのインストール

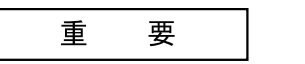

User Software DVDからシステムソフトウェアをインストールする際、処理の一部として FEA が Fiery サーバーにインストールされています。作業を進める前に Command WorkStation または FEA アプリケーションをアンインストールしないでください。アンイ ンストールをした場合、インストールは失敗します。必ず旧バージョンの FEA をインス トールしてから作業を進めてください。

FEAのインストール中、インストールが完了する前に Fiery サービスが終了します。FEA がインストールされ、Fiery サーバーが再起動した後にサービスが再起動します。

### FIERY サーバーの COMMAND WORKSTATION を FEA でアップデートするには

 Fiery サーバーで www.efi.com/cws5 に進み、「Download Now (今すぐダウンロード)」 をクリックします。

設定に基づいて Fiery Advanced Controller Interface (FACI)、モニター、またはリモートデ スクトップで Fiery サーバーにアクセスしてください。

- 2 情報を入力し、「Submit (送信)」をクリックします。
- 3 ダウンロードボタンをクリックし、コンピューターに.exe ファイルを保存して、そのファ イルをダブルクリックします。

Fiery Software Manager がファイルをインストールして開きます。Fiery Software Manager についての詳細は、「Fiery Software Manager」(4ページ)を参照してください。

4 Fiery Software Managerで「ダウンロード」をクリックします。画面の指示に従って、 Fiery アプリケーションをインストールします。

インストールを続行するために Fiery Software Manager のアップデートが必要な場合は、 「OK」をクリックします。Fiery Software Manager は終了、アップデート、再起動を自動 的に行います。

# Windows コンピューターへのインストール

FEA での Command WorkStation の旧バージョンがすでにインストールされている場合 は、作業前にアンインストールする必要はありません。

Windows 8.1 に Fiery Extended Applications Package をインストールするには、次のいずれかを行います。

- Windows 8から Windows 8.1 にアップグレードする前に、最新の Fiery Extended Applications Package v4.1 をインストールしてください。
- Windows 8.1へのアップグレードが完了してから、Fiery Extended Applications Package v4.2をインストールします。

FEA で COMMAND WORKSTATION を WINDOWS コンピューターにインストールするには

- Windows コンピューターで www.efi.com/cws5 に進み、「Download Now (今すぐダウンロード)」をクリックします。
- 2 情報を入力し、「Submit(送信)」をクリックします。
- 3 ダウンロードボタンに相当する Windows でのボタンをクリックし、コンピューターに .exe ファイルを保存して、そのファイルをダブルクリックします。

Fiery Software Manager がファイルをインストールして開きます。Fiery Software Manager についての詳細は、「Fiery Software Manager」(4ページ)を参照してください。

4 Fiery Software Managerで「ダウンロード」をクリックします。画面の指示に従って、 Fiery アプリケーションをインストールします。

インストールを続行するために Fiery Software Manager のアップデートが必要な場合は、「OK」をクリックします。Fiery Software Manager は終了、アップデート、再起動を自動的に行います。

# Mac OS コンピューターへのインストール

IMPORTANT

FEA での Command WorkStation の旧バージョンがすでにインストールされている場合 は、作業前にアンインストールする必要はありません。

FEA で COMMAND WORKSTATION を Mac OS コンピューターにインストールするには

- Mac OS コンピューターでwww.efi.com/cws5 に進み、「Download Now (今すぐダウン ロード)」をクリックします。
- 2 情報を入力し、「Submit (送信)」をクリックします。
- 3 ダウンロードボタンに相当する Mac OS でのボタンをクリックし、コンピューターに.exe ファイルを保存して、そのファイルをダブルクリックします。

Fiery Software Manager がファイルをインストールして開きます。Fiery Software Manager についての詳細は、「Fiery Software Manager」(4ページ)を参照してください。

4 Fiery Software Manager で「ダウンロード」をクリックします。画面の指示に従って、 Fiery アプリケーションをインストールします。

インストールを続行するために Fiery Software Manager のアップデートが必要な場合は、「OK」をクリックします。Fiery Software Manager は終了、アップデート、再起動を自動的に行います。

# Fiery Software Manager

Fiery Software Manager は Fiery Extended Applications (FEA) のすべてのインストールに自動的に含まれます。Fiery アプリケーションの初回インストールおよびアップデートのガイダンスを行います。

下記の作業にはFiery Software Managerを使用します。

- Fieryアプリケーションの初回インストール
- Fieryアプリケーションで使用可能なアップデート通知の受信

デフォルトでは、新着アップデート通知を提供するために、Fiery Software Managerを 「ログイン時に起動」(「環境設定」を参照)に設定しています。

• Fieryアプリケーションのアップデート管理(自動または手動)

「アップデートを自動的にダウンロード」が選択されている場合は、Fiery Software Managerはアップデートを自動的に確認しダウンロードします(「環境設定」を参照)。

- Fieryアプリケーションの除去
- Fiery サーバーに言語パッケージをダウンロードすると、追加の言語サポートが利用できます。
- (サービス技術者) Fiery JDF アップデートをダウンロードし、Fiery サーバーに適用します。

Fiery Integration Manager を使用して Fiery JDF をアップデートする方法については、 http://help.efi.com/fip/index.html にある説明書をご覧ください。

Fiery Software Managerは、英語、フランス語、イタリア語、ドイツ語、スペイン語、ブラ ジルポルトガル語、オランダ語、日本語、簡体字中国語、ロシア語、トルコ語、ポーラン ド語、およびチェコ語をサポートしています。お使いのコンピューターのOSが上記以外 の言語の場合は、Fiery Software Managerは英語表示になります。

#### FIERY SOFTWARE MANAGERを開くには

### 1 次のいずれかを行います。

- Windowsでは、タスクバー上で、Fiery Software Managerのアイコンをダブルクリック します。
- Mac OSでは、メニューバー上で、Fiery Software Managerのアイコンをダブルクリックします。
- 2 必要に応じて、使用許諾契約への同意を選択します。

### アプリケーションの除去とアップデートのインストールをするには

1 Fiery Software Managerで「管理」をクリックします。

Fiery Software Uninstaller が表示されます。

- 2 Fiery Software Installer で次のどちらかを実行します。
  - **アプリケーションの除去**:除去するアプリケーションのチェックをはずします。
  - アプリケーションのインストール:インストールするアプリケーションにチェックを入れます。
- 3 画面の指示に従います。

選択されたアプリケーションのみが作業終了時にインストールされます。

#### アップデートの確認をするには

1 Fiery Software Managerで、「アップデートを確認」をクリックします。

対象となるアップデートの情報が表示されます。

パッケージ内容のリストを開閉するには、該当パッケージの横にある矢印をクリックして ください。

2 画面の指示に従います。

FIERY SOFTWARE MANAGERの環境設定をするには

- Fiery Software Managerのアイコンを右クリックします。ショートカットメニューで 「環境設定」をクリックします。
- 2 必要に応じて次の設定を選択または選択解除してください。
  - ログイン時に起動(デフォルト)
  - アップデートを自動的にダウンロード
  - 追加機能を表示する Fiery JDFのサーバーアップデートのインストールや(サービス 技術者のみ)、サーバーの言語パッケージをダウンロードして追加の言語サポートを利 用するには、この設定を選択します。
  - EFIのソフトウェアの改善に協力する EFIがFieryアプリケーションから匿名のデータ を収集することを許可する場合は、この設定を選択します。

### Fiery 言語パッケージのダウンロード

Fiery言語パッケージをダウンロードすると、Fiery サーバーの言語サポートをアップデー トできます。Command WorkStation は英語、フランス語、イタリア語、ドイツ語、スペ イン語、日本語、ブラジルポルトガル語、オランダ語、簡体字中国語、ロシア語、トルコ 語、ポーランド語、およびチェコ語をサポートしています。Command WorkStation が左 記のいずれかの言語で稼動していて、その言語をサポートしていない Fiery サーバーに接続 している場合に、その言語をサポートする Fiery 言語パッケージをダウンロードすると、 Command WorkStation では、Fiery サーバーに言語パッケージをインストールできます。 必要に応じて Fiery サーバーをリブートし、追加言語を使用できるようにアップデートを行 う必要がありますが、その他の操作は必要ありません。

言語パッケージは、特定の言語および Fiery サーバーの特定のモデルで利用できます。言語 パッケージの詳細は、http://help.efi.com/flp/index.html を参照してください。

#### FIERY言語パッケージをダウンロードするには

- Fiery Software Managerのアイコンを右クリックします。ショートカットメニューで 「環境設定」をクリックします。
- 2 「追加機能を表示する」を選択します。
- 3 Fiery Software Managerを開き、「アップデートを確認」をクリックします。
- 4 「Fiery言語パッケージ」を選択し、「ダウンロード」をクリックします。

「Fiery言語パッケージ」は「追加機能を表示する」設定が選択されていて、まだダウンロードしていない最新の言語パッケージがある場合にのみ表示されます。

### Fiery Software Managerのアンインストール

Windows では、Fiery Software Manager をアンインストールする場合は、Fiery Extended Applications (FEA) 全体をアンインストールする必要があります。「コントロールパネル」 から Fiery Software Uninstaller を使用します。

### Fiery サーバーに Fiery アプリケーションを接続する

Fieryアプリケーションの初回起動時は、Fieryサーバーへの接続を設定するよう促されま す。また、サーバー名やIPアドレスの変更など、Fieryサーバーやネットワークで変更が 発生するたびに設定情報を編集できます。

#### 事前準備

#### Fiery サーバーの設定情報ページを印刷します。

設定情報ページを印刷する手順については、取扱説明書にある『設定管理』を参照してく ださい。

Fieryサーバー設定情報ページには、FieryサーバーのIPアドレスなど、接続の設定時に必要な情報が含まれています。Fieryサーバーがネットワーク上のドメインネームサーバー (DNS)に登録されていることを確認してください。詳細については、ネットワークシス テム管理者にお問い合わせください。 FIERY サーバーに FIERY アプリケーションを接続する

- アプリケーションを起動します(たとえば Command WorkStation や Fiery Remote Scan など)。
- 2 「サーバーに接続」ダイアログボックスで、次のどちらかを実行します。
  - FieryサーバーのIPアドレスまたはDNS名を入力します。
  - 「検索」 を使用して検索し、Fiery サーバーを選択して追加します。IP アドレスの範囲、IP アドレスとサブネットマスクでの検索または「自動検索」が可能です。

| 検索               | <b>k</b>                              |                                               |                                       |    |              |                      |      | ×        |
|------------------|---------------------------------------|-----------------------------------------------|---------------------------------------|----|--------------|----------------------|------|----------|
| 検<br>自<br>検<br>。 | 索:<br> 動検索 ▼<br> <br>索結果:<br>キーワードでフィ | 開始<br>- · · · · · · · · · · · · · · · · · · · | , , , , , , , , , , , , , , , , , , , | 終了 |              |                      | 実行   |          |
|                  | 名前 🔺                                  |                                               | デバイス名                                 |    | IP7          | ドレス                  |      |          |
|                  | Aero -123<br>Aero -ABC                |                                               | Aero<br>Aero                          |    | 10.1<br>10.1 | L0.10.10<br>L0.10.00 | 1    |          |
|                  |                                       |                                               |                                       |    | i            | ita                  | キャンセ | <b>)</b> |

**メモ:**前回のインストールの設定を保存してある場合は、「検索」ダイアログボックスが最初に表示されることがあります。

- 3 「接続」をクリックします。
- 4 プロンプトが表示された場合は、ログインします。

必要に応じてシステム管理者にパスワードを問い合わせてください。Fiery サーバーのパス ワードの設定およびデフォルトのシステム管理者パスワードの詳細については、『設定管 理』を参照してください。

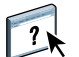

1つ以上のFieryサーバーに対する管理および接続の詳細については、アプリケーションの「ヘルプ」を参照してください。

FIERY HOT FOLDERSをFIERYサーバーに接続するには

- 1 Fiery Hot Folders を起動します。
- 2 「ホットフォルダー設定」ダイアログボックスに、フォルダー名(必須)と詳細(任意)を 入力してください。

ダイアログボックスが自動的に表示されない場合は、「新規」をクリックしてください。

- 3 「参照」をクリックして Hot Folder の場所を指定します(たとえば、デスクトップなど)。
- 4 「選択」をクリックして Fiery サーバーに接続します。

「サーバーに接続」ダイアログボックスが表示されます。このダイアログボックスは Fiery アプリケーションによく使われるダイアログボックスで、アプリケーションの種類にかか わらず同じ動作をします。使用方法の詳細については、「Fiery サーバーに Fiery アプリケー ションを接続する」(7ページ)を参照してください。

5 「OK」をクリックします。

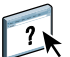

Fiery Hot Foldersの詳細については、Fiery Hot Foldersのヘルプを参照してください。